## PT190-PT310 分机安装和使用软件配置教程

**要求系统:**Windows 7 64 位 Windows 10 64 位 , 不支持 32 位操作系统。建议使用 Windows7 系统。

**第一步**:下载驱动和配置软件 驱动下载:<u>CH341\_PL2303Driver</u> 设置工具下载:PT190\_PT310用户设置工具

第二步:安装驱动,解压驱动安装包如下图,解压到当前文件夹

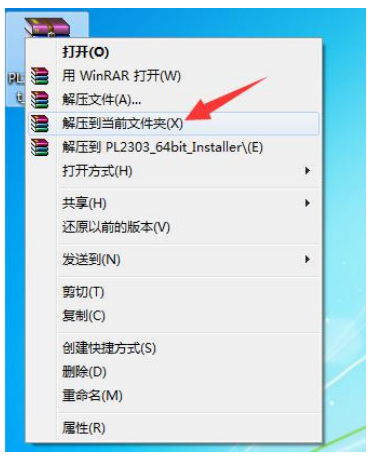

第三步:打开解压出来的文件夹安装 CH341SER 驱动, 双击驱动文件如下图

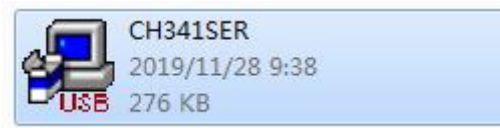

① 弹出的窗口上点击安装,如下图

| 驱动安装/卸载 · · · · · · · · · · · · · · · · · · · | CH341SER_INE                 |
|-----------------------------------------------|------------------------------|
| 安装                                            | WCH.CN<br>  USB-SERIAL CH340 |
| 卸载                                            | 01/30/2019, 3.5.2019         |
| 帮助                                            |                              |

② 出现驱动安装成功弹窗 , 点击确认。如下图

| 区动安装/卸  | ]载       |            |
|---------|----------|------------|
| 选择INF文体 |          | <b>_</b> • |
| 安装      |          | 48         |
| 卸载      | 驱动预安装成功! | , 3.5.2019 |
| 帮助      | <br>确定   |            |

③ 关闭驱动安装窗口,如下图

| 驱动安装 <b>/</b> 卸载 | 1                    |
|------------------|----------------------|
| 选择INF文件:         | CH341SER.INF         |
| 安装               | WCH.CN               |
| 卸载               | 01/30/2019, 3.5.2019 |
| 帮助               |                      |

④ 出现兼容性弹窗,请点击"这个程序已正确安装"如下图

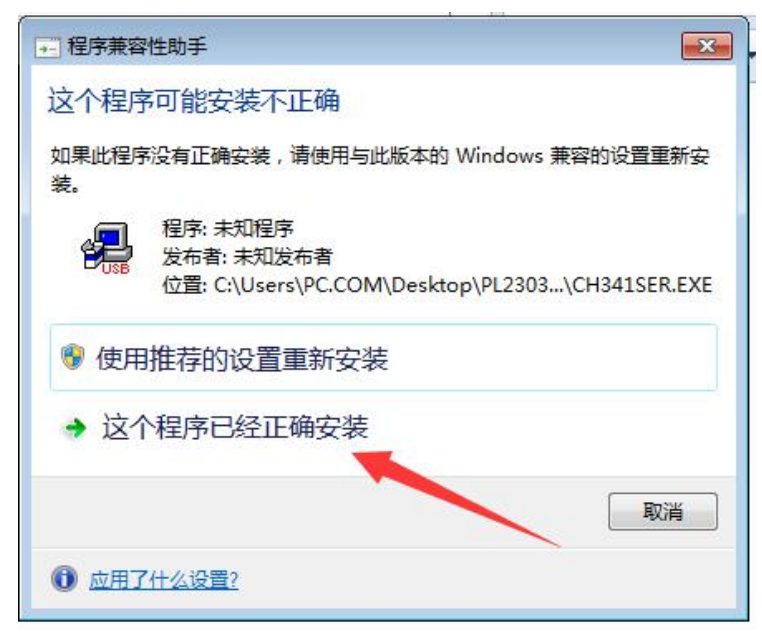

第四步:安装 PL2303\_64bit\_Installer 驱动,双击运行驱动文件如下图

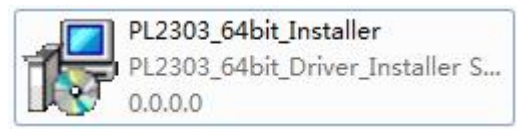

① 出现的弹窗点 "Next", 如下图

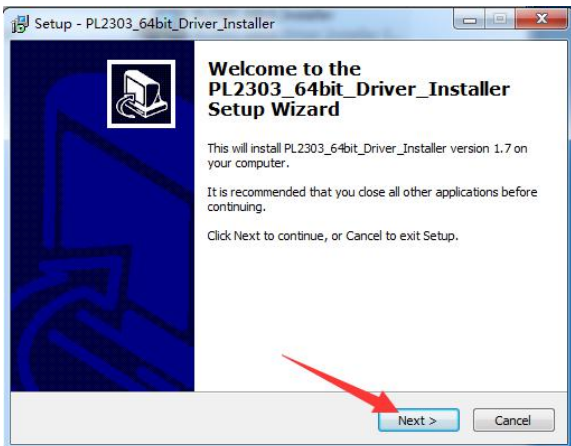

② 点击 "Install" 如下图

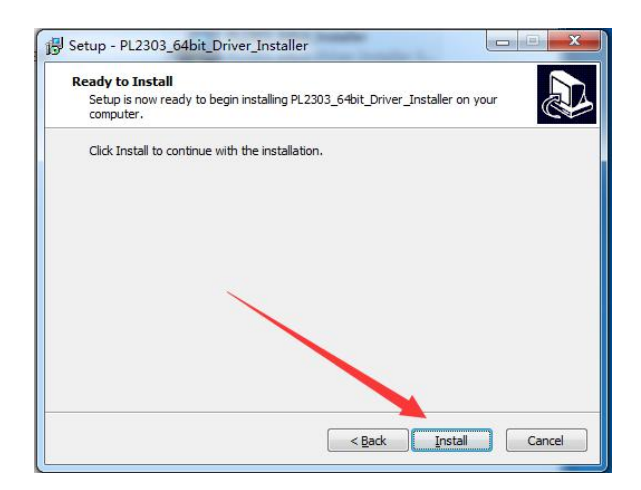

③ 出现弹窗点击 "Continue" 如下图

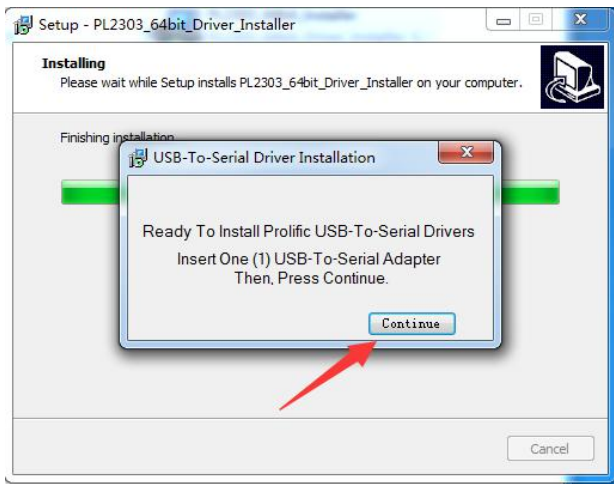

④ 出现需要重启电脑提示窗,点击 "Finish" 重启电脑

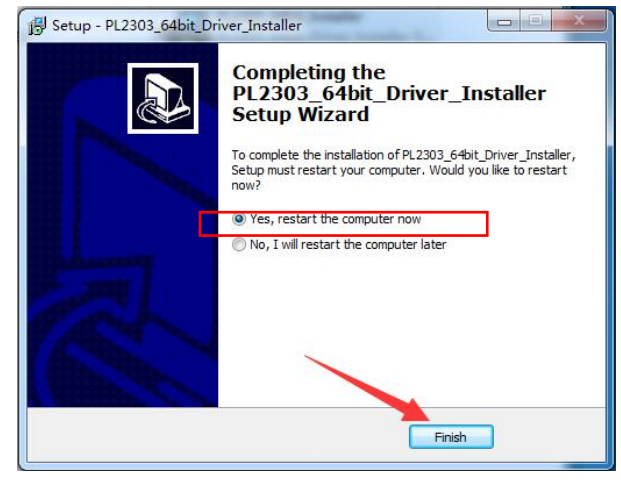

**第五步:**安装 BS180\_BS280\_BS350 用户设置工具,点击 "BS180\_BS280\_BS350 用户设 置工具-Setup"文件,如下图

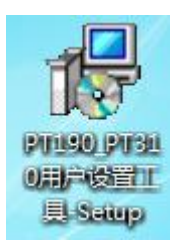

① 出现弹窗点击"运行",如下图

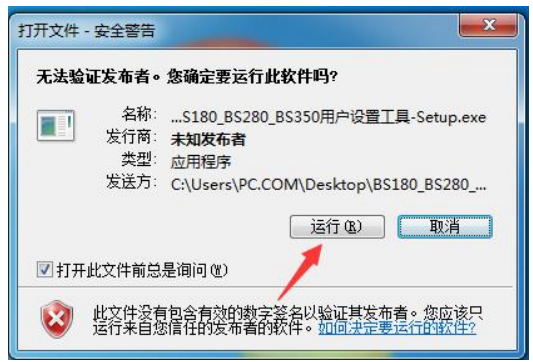

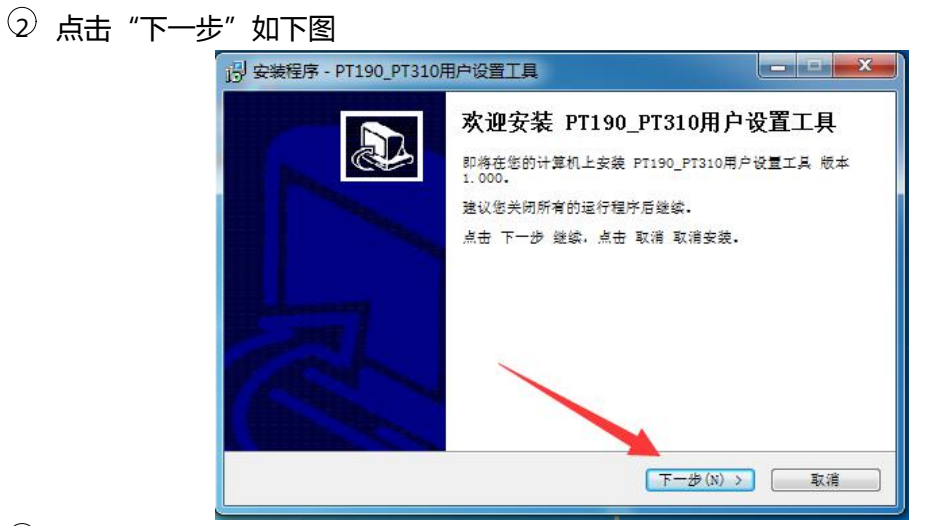

 3 出现安装目录选择窗口,如需修改安装路径点击浏览修改,不需要修改直接点击下一步, 如下图

| 选择安装文件夹<br>在哪里安装 PT190_PT310用户 | "設置工具?                  |
|--------------------------------|-------------------------|
| 会装程序将在以下文件                     | 件夹安装 PT190_PT310用户设置工具。 |
| 点击 下一步 继续,欲改变安教                | 装文件夹,点击 浏览。             |
| C:\Program Files (x86)\N       | ara\PT\CN [ 浏览(r)]      |
|                                |                         |
|                                | ~                       |
|                                |                         |

④ 点击"下一步"如下图

| 日 安装程序 - PT190_PT310用户设置工                             | Щ                     |
|-------------------------------------------------------|-----------------------|
| 选择开始目录<br>在哪里创建快捷方式?                                  |                       |
| 安装程序将在以下位量创建<br>点击下一步 继续。领选择别的目录<br>PT190_PT310用户设置工具 | 快捷方式。<br>. 点击 浏览。<br> |
|                                                       | < 上一步(B) 下一步(N) > 取消  |

⑤ 选中在桌面创建图标 , 点击"下一步"如下图

| 的安排       | 棱程序 - PT190_PT310用户设置工具                        |             |
|-----------|------------------------------------------------|-------------|
| 选         | 择额外任务<br>您想执行什么额外任务?                           |             |
|           | 选择您希望安装程序安装 PT190_PT310用户设置工具 时执行的<br>一步 继续安装。 | 的额外任务,再点击 下 |
|           | 附加图标:                                          |             |
|           | ▼ 在桌面创建图标( <u>d</u> )                          |             |
|           | < 上一歩 (b) 下一:                                  | 歩(近) >   取消 |
| ) 点击"安装"女 | 下图                                             |             |
|           | 15) 安装程序 - PT190_PT310用户设置工具                   |             |
|           | <b>准备安装</b><br>安装程序即将安装 PT190_PT310用户设置工具。     |             |
|           | 点击 安装 继续安装, 点击 上一步 检查并改变设置,                    |             |
|           | 安装文件夹:<br>C:\Program Files (x86)\Naya\PT\CN    | *           |
|           | 开始菜单:<br>PT190_PT310用户设置工具                     |             |
|           | 额外任务;<br>附加图标:<br>在桌面创建图标 (d)                  |             |
|           |                                                | -           |
|           |                                                |             |

⑦ 点击"完成"如下图

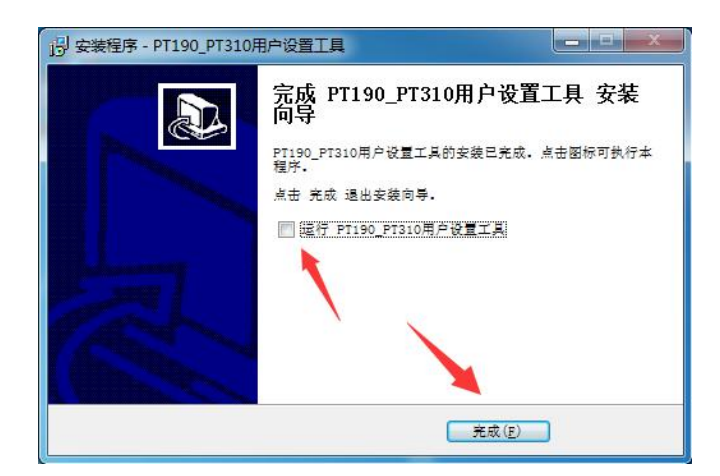

⑧ 桌面出现设置软件运行快捷方式,如下图

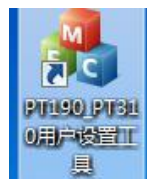

第六步:将配置线插入电脑和分机,如下图

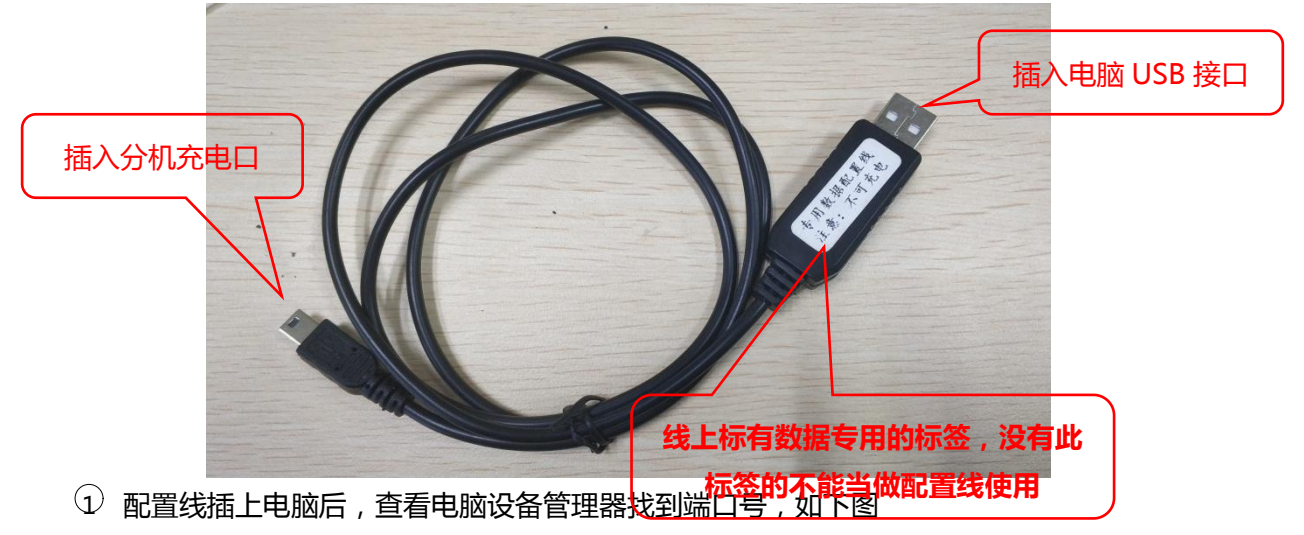

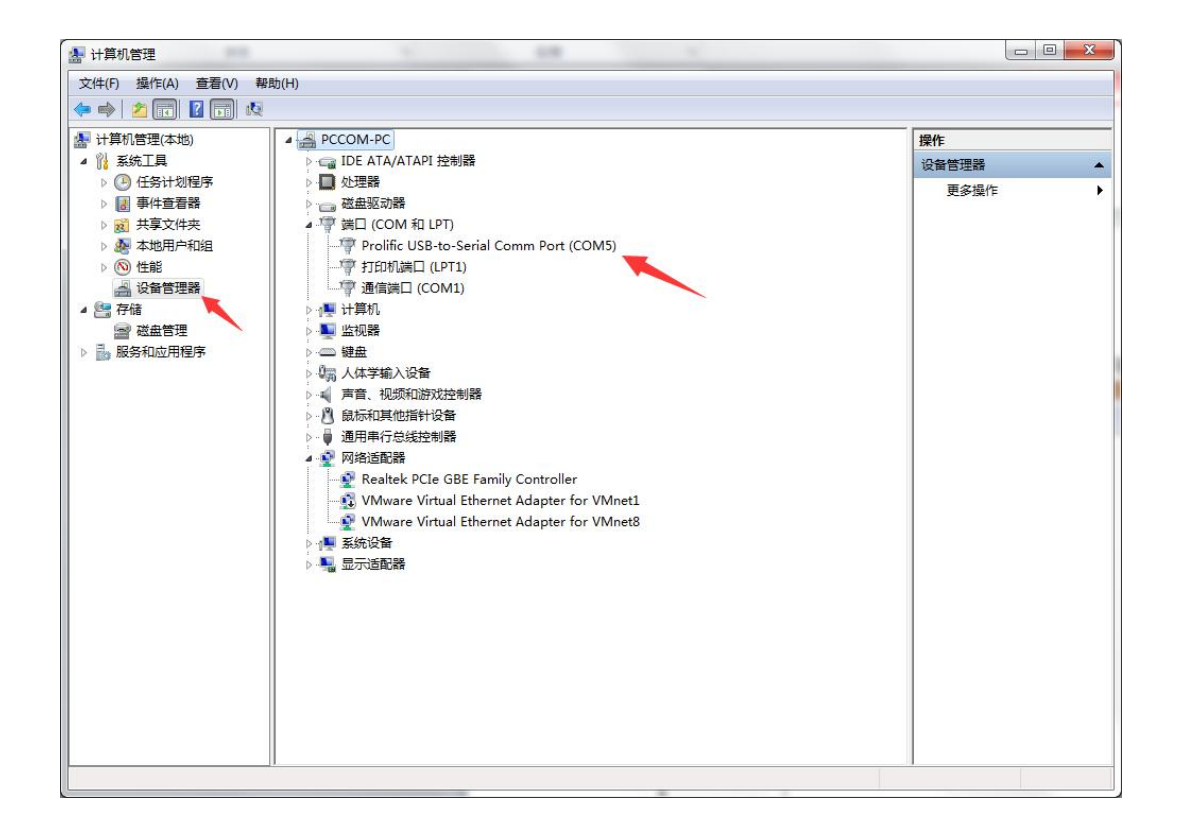

## 第七步:打开配置软件,如下图

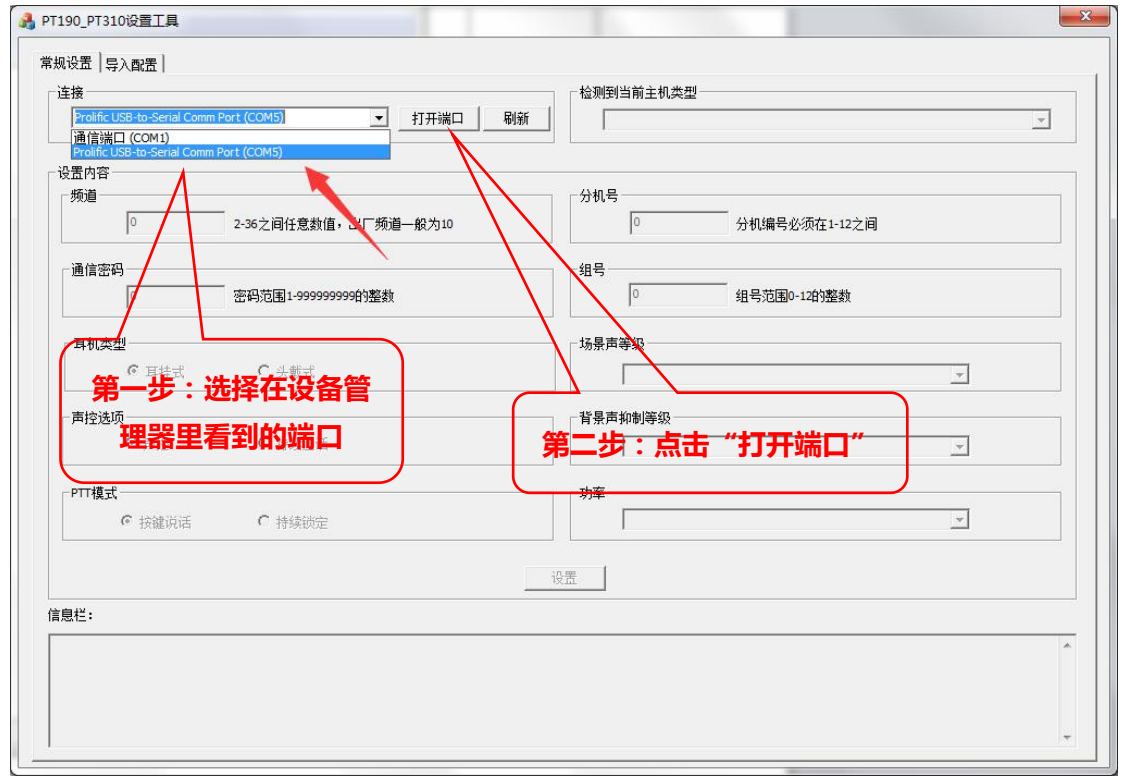

**第八步**:将通话分机开机,软件识别到设备会自动连接,连接成功后,软件信息框会提示连接成功。

| 接                                                 | 检测到当前主机类型                |
|---------------------------------------------------|--------------------------|
| Prolific USB-to-Serial Comm Port (COM5) (美团講口) 別新 | 分机                       |
| 置内容                                               |                          |
| 频道<br>10 2-36之间任意数值,出厂频道一般为10                     | 分机号<br>1 分机编号必须在1-12之间   |
| 通信密码<br>353224819 密码范围1-99999999的整数               | - 组号                     |
| - 耳机类型                                            | - 场景声等级                  |
| 声挖途项<br>← 声控 ← 持续通话                               | 「背景声抑制等级」<br>□不使用背景声抑制功能 |
| PTT模式<br>© 技識说话 C 持续锁定                            |                          |
|                                                   | 设置                       |
| 息栏:<br>1:21:23 检测到设备                              |                          |

## 第九步:连接成功后,即可设置相关参数。修改完成后点击"设置"完成修改,如下图

| E接                                                                            | □□□□□□□□□□□□□□□□□□□□□□□□□□□□□□□□□□□□□□ |
|-------------------------------------------------------------------------------|----------------------------------------|
| Prolific USB-to-Serial Comm Port (COM5) _ 关闭端口 刷新                             | _ 分机                                   |
| 2置内容                                                                          |                                        |
| 频道<br>10 2-36之间任意数值,出厂频道一般为10                                                 | → 分机号<br>1 分机编号必须在1-12之间               |
| 通信密码<br>353224819 密码范围1-99999999的整数                                           | - 组号<br>1 组号范围0-12的盛数                  |
| - 耳机类型                                                                        | 场景声等级                                  |
| ○ 耳挂式 ● 头載式                                                                   | 0相对安静场合,说话声音比较小                        |
| 声控选项                                                                          | 「背景声抑制等级                               |
| ○ 声控 ○ 持续通话                                                                   | 0不使用背景声抑制功能                            |
|                                                                               | 功率<br>                                 |
| 27.002.97.042                                                                 | 设置                                     |
| 息栏:                                                                           |                                        |
| :21:23 检测到设备开机,版本1.239,尝试连接<br>:21:23 连接成功!<br>:21:24 连机类型分机.<br>:21:25 舔道是10 |                                        |

- ① 频道设置范围是: 2-90。主机、分机和 TALLY 灯频道一致才可以相互通信。
- ② 分机号设置,配置分机编号。

- ③ 通信密码, 主机、分机和 TALLY 灯密码一致才可以相互通信。
- ④ 组号,配置分机组号。PT190分机不支持编组。
- (5) 耳机类型,选择使用耳机类型。
- 6 场景声等级出厂默认1等级,一般不建议修改。
- 🗇 声控选项 , 出厂默认声控 , 不建议修改。
- ⑧ 背景声抑制等级出厂默认 2 等级 , 一般不建议修改。
- 9 PTT 模式设置, PT190 默认是按下说话, PT310 默认是持续通话。
- 10 功率调节功能,出厂已配置最佳状态,不建议客户自行修改。

第一次安装使用需要安装驱动,再次使用直接从第六步教程开始即可。

## 常见问题:

- 1、配置线插电脑上,在设备管理器里没有显示端口号。 解决方法:1)电脑 USB 接口不良,更换 USB 接口。
  - 2) 驱动安装完成后没有重启电脑。
  - 3) 使用了错误的配置线。
- 2、驱动安装不成功

解决方法:1)电脑系统是32位的,更换64位操作系统的Windows7或Windows10操作系统。

3、设备管理器查看驱动端口号有感叹号。

解决方法:1) 使用了电脑自带的驱动,Windows10系统最易出现这个问题,建议更换Windows7的电脑系统。

- 4、配置软件打开后,打开端口失败。解决方法:端口被其他软件占用,关闭占用端口的软件。
- 5、配置软件打开后,点设置显示不成功。

解决方法:1)把连接电脑的通话设备重新开机,等待软件显示连接成功再进行参数修 改设置。

2) 软件端口选择不正确, 重新选择端口号。

6、软件打开后,设备开机没有显示连接成功信息

解决方法:1)更换设备再次连接,其他设备可以连接,这一台设备不能连接,请将设备寄回厂家检修。

2) 打开的配置软件不支持该设备。